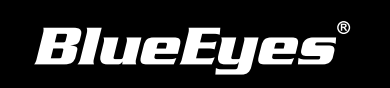

## Smartape智錄軟體安裝指南

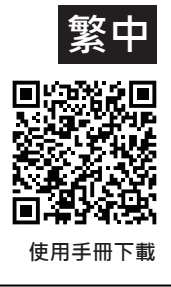

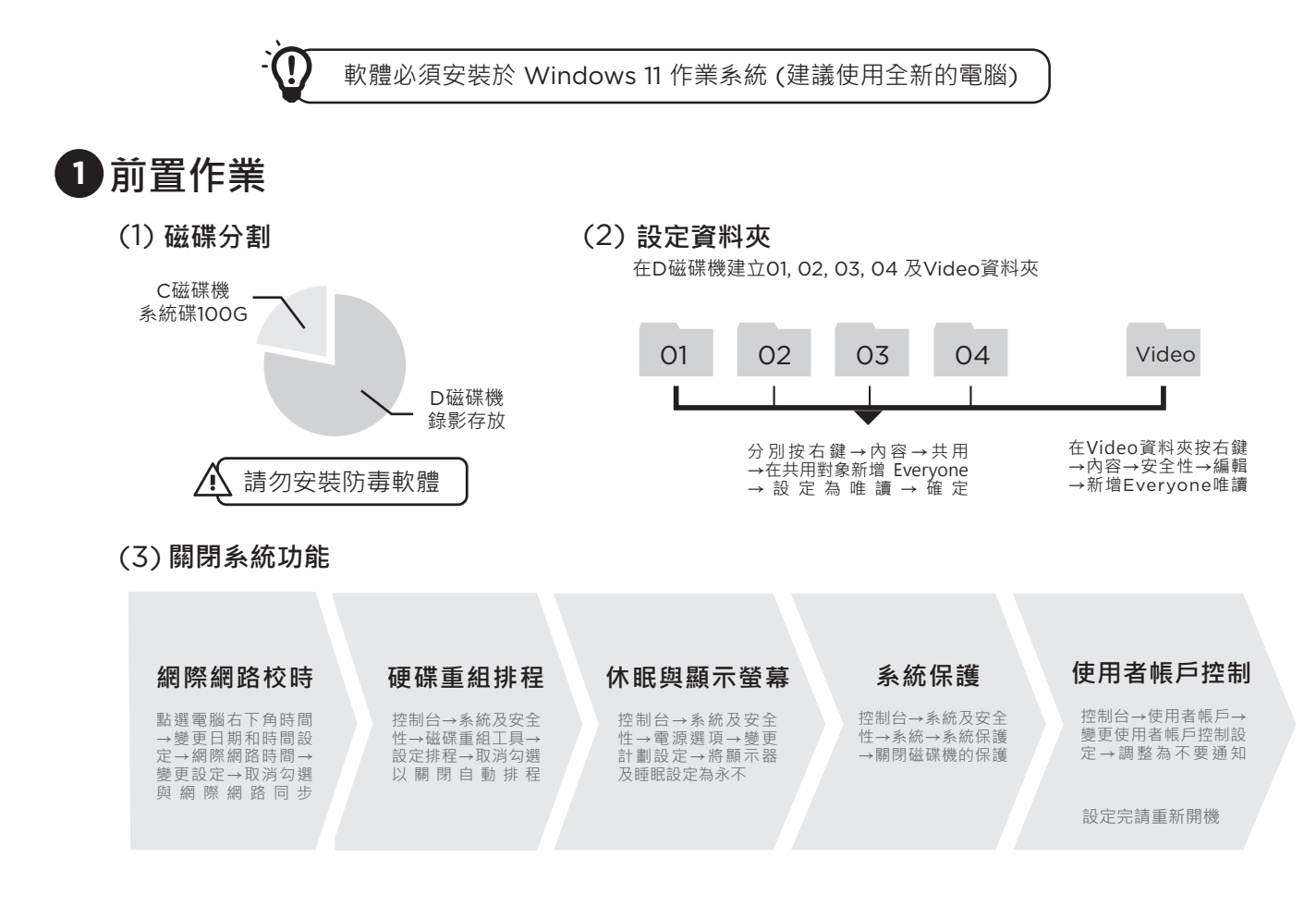

## 2 檢查電子郵件內下載連結,下載Smartape軟體安裝檔

(!) 第一次安裝與使用軟體時,電腦請務必保持可以連上網際網路狀態

## 3 安裝Smartape軟體

(1) 開啟Smartape安裝檔的資料夾,選擇Setup.exe檔案,按滑鼠右鍵點選 | 👽 以系統管理員身份執行 】

(2) 點擊 執行(R) , 點擊 下一步(N) > , 開始安裝

(3) 依照指令確認安裝資料夾位置→選擇語言→確認安裝流程→完成資訊提示,完成安裝

## 4 設定程式以系統管理員身份執行

選擇SmartApp.exe檔案→點擊滑鼠右鍵→內容→相容性→勾選以系統管理員的身分執行此程式

程式檔案位置

Windows 11 ▶ 進入開始畫面尋找Smartape程式,按滑鼠右鍵→開啟檔案位置